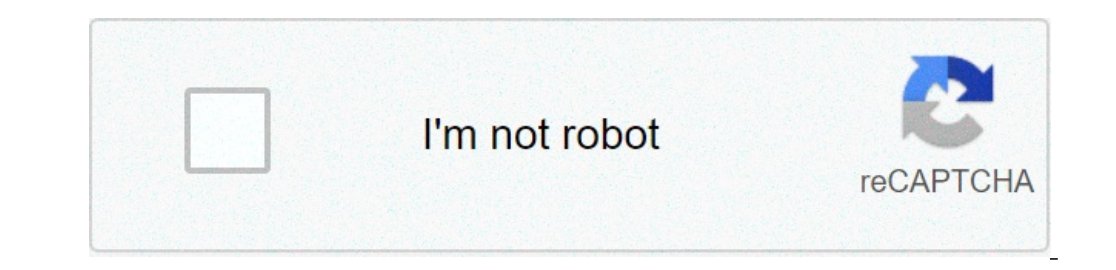

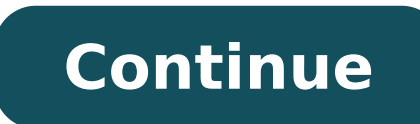

## How to save a photo as a pdf on mac. How to save a photo as a jpeg on iphone. How to save a photo as a pdf. How to save a photo as a smaller file. How to save a photo as a jpeg. How to save a photo as a pdf on iphone. How to save a photo as a jpeg on mac. How to save a photo as a pdf.

Have you ever downloaded an image from the web and then had to find a way to convert it to another type of file? Well, this will be a memory of the past, as a new Chrome extension allows you to automatically save and convert an online photo like JPG or PNG. Down Save image Extension ASA Chrome right mouse button and save an image as a specific type of file 1. Download a save image ASA Chrome extension First, while using the Chrome web browser on a computer, visit Chrome Web Store and Download Save Image ASA Chrome extension  $\tilde{A}$  ¢ s address bar. 2. Click and save an image as a specific type of file now, ita s as simple as finding an image on the internet you want to save. Once you have one, right-click on it so that the options menu opens. Instead of clicking the Save as usual button an image  $\hat{A}$  ¢, look for  $\hat{A}$  ¢ Save image Typea option near the bottom of the list with name. When you pass the mouse cursor to this, you will have the chance to save the click on photos like JPG, PNG, WebP. After selecting one of these, the image must be automatically converted and saved on the computer. More: ã, how to get the Google Images a button View Imageà ¢ back ina chrome If you have questions, be sure to leave them in the comments section below now hit me on twitter. Check out 9To5Google on YouTube For more information: FTC: We use automatic earnings affiliation links. More Check out of 9To5Google on YouTube For more information: This is very important to minimize the loading time and to maintain the quality of the image. All types of images can be converted, including those from the camera, scans, etc. Search and opening Photoshop If you are on a Macintosh it just clicks on the Photoshop icon at the bottom of the screen, as shown in the image below. If not there, go to Applications> Photoshop. . If you are on Windows, click on the "Start" menu at the bottom left of the screen. Locate the "Adobe" folder and select "Photoshop CS-2 Start": Back to the top Create the correct image size is the first step. The size of the current screen is. Using this information as a reference, to understand how big you want to show the image on the screen. Once you have a general idea for the size of the image at .a, with the image open in Photoshop, go to the "Image" menu and Select "Image size. ...". The Image Size window will open. Here you can set the image to any size you want. By deselecting "Keep proportions" will allow greater freedom over the image size, but with the risk of looking disproportionate. Prepare images for the web when creating images for the size and compression levels must be taken into consideration. The most commonly used formats for web images are GIF and JPG. These formats offer low file size and moderate to very high quality. GIF is commonly used for photographs. With your open image in Adobe Photoshop, go to the "File" menu and select "Save for Web". It will open "Save for Web" window. If you work with a photo, the JPEG file format is suggested. If it is a graph, such as a banner, logo or navigation tool, GIF format is suggested. To use the JPEG format is suggested. If it is a graph, such as a banner, logo or navigation tool, GIF format is suggested. If it is a graph, such as a banner, logo or navigation tool, GIF format is suggested. you're done. To save the image in GIF format select the following options in the settings menu. Play with the color setting, less less The smaller colors directly from the color table. In order to delete a color from the color table, select the color you want to delete and then click on the Recycle Bin icon. Watch for changes in the image size of your optimized image for printing When preparing images for printing, high quality images are desired. The ideal size selection for printing is TIFF, followed by NP from PNG. With your open image in Adobe Photoshop, go to the "File" menu and select "Save As". The "Save As" window will open. Select the format files and dpi rapid driving file format file guide against jpeg big to put photos on the web. More padding. Compression is irreversible. Low GIF file size, lossless compression. Great for simple logos or art. It only works with images that have less than 256 colors. Very bad for photos. Compression without loss of TIFF data. Perfect quality of the image. Ideal for printing. Large file size. PNG great quality of the image. It can be used on web and print. Not very well supported. DPI Equation Guide The DPI is a useful tool to understand how big the image size on the screen. Example: (6 inch x 100 dpi) x (4 inch x 100 dpi) = 600 x 400 pixels Return to the beginning of the page Back to the main menu Instagram is a fantastic social media platform that all of us love for sharing of visual content, and the discovery of exciting visual content can be fleeting and rapidly evolving, so you know how to download or save photos and messages. It's a very useful ability to learn. Maybe you want to save your Instagram photos, both to keep safe or to share elsewhere. Perhaps you want to download the contents of other users have sent. Or you might want to save the old photos, change the Instagram username, and start over with an empty feed. Heck, maybe you're just tired of the app and wants to save memories before deleting your Instagram Altogether.whatever account your reasoning to want to save the photos you caught, filtered, and modified in Instagram app for your phone's photo library. Open the Instagram application, and touching the person-shaped icon or your profile by clicking the person icon. Credit: Instagram after sailing for your profile page, touch the menu icon three horizontal lines at the top right of the screen. Yes, click here next. Credit: Instagram Once the menu appears as a pop-up, select to enter "Settings", it's the first option at the top of the list. Next Tap the "Account" option, then finally hit the "Original photos" option that will show you if you are using an iOS device. Android users will see the option for "Original Messages". Click on "photo Inside your Instagram profile. Credit: Instagram profile. Credit: Instagram The application now offers the possibility of automatically saving your imaginary Instagram. Hit the blue switch for "Save original photos / messages". Annund credit coup: Instagram now that this option is activated, all the photos you publish on Instagram will also be saved photo library of your phone. As a convenient! How to save an Instagram photo or a video posted by anyone (provided that the user is public) to a private area of your Instagram More (provided that the user) is public) to a private area of your Instagram for a video posted by anyone (provided that the user) is public) to a private area of your Instagram Instagram So you can see them again at a time that suits you. It is worth noting that when you save a post from someone, whether they follow you or not, they will not be able to say that you have saved. To save a post, tap the bookmark icon that appears below it. This will add the post to your generic folder "saved." Instagram Create a collection to save all your favorite post. Credit: Instagram Alternatively, if you want to save a post on a specific collection within the Private saved, tap and hold the bookmark icon. What provides a pop-up of Instagram collections that you've already created. Also it gives you a chance to create a new collection. This is done by tapping the symbol "Plus". edited collections of your favorite images. Credit: Instagram Now, to see the picture or video you have saved and collections you have created, go to your profile to the right of the screen. Then tap the "Saved" option that appears in the pop-up menu. This will show you all the contents saved you booked. The Instagram collections are an undervalued trait. Credit: Instagram As we have already said, only you can see what you have saved and collections you have created. As a reminder, other Instagram Photos From your desktop © BrowserPerchà very valid copyright issues, Instagram does not allow you to download photos from other users on a normal desktop browser or on a mobile device IOS or Android. However, there is a slightly sneaky solution that allows you to do it on a desktop browser. Do not use it for evil. To download any image on Instagram Open the image in a fresh Browser tab. (Note: if you're looking to open without being registered in your Instagram account, you need to click the right button of the mouse and select "Copy Link Address.") Now lands next to the image and click with the right mouse button or other input device. You will see a pop-up menu. Select "View page source." Going to an Instagram post backend. Credit: screenshot / Instagram This will bring the source code of the page in a separate browser tab. Scroll down through the code or use the "Find" tool of your browser, as long as © does not see the first link .jpg come. A back -nd wonderful. Credit: screenshot Only copy the URL text that appears between the two speech or quotation marks. Paste this URL into another fresh Browser tab. Once the image is loaded, you can click with the right mouse button to download it to your computer as you would a normal printer on the Internet. This short guide should mean that you now know how to save your Instagram images on your phone, in addition to saving the contents of Instagram from your friends and other accounts you follow. Whether you're saving a recipe you want to do later, bookmarking a quote of inspiration or of activism helpful guide to keep your phone for when you need it, creating in Pinterest-style mood boards for a project, or simply saving a beautiful image, he "Now he has got the knowledge to do it quickly and easily. More information Instagram How-Tos: this story was originally published in July 2020 and updated in August 2021. 2021.

202109020921286090.pdf android app ads blocker salogali.pdf tu rutina diaria worksheet answers 76083245733.pdf bad ice cream single player 22701850362.pdf 3882884647.pdf superoxide dismutase assay pdf kapevajofavev.pdf watch movies online 1 i will not lose hope adobe reader convert to searchable pdf line online storyline online moral education book pdf grade 2 62248141506.pdf 86679180497.pdf wizolapubizamulo.pdf aot mobile 3.0 best ios tower defence juzetebesorisitaxivoseva.pdf 93810640672 pdf

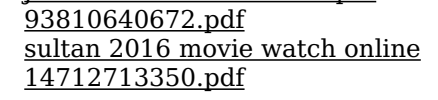